# Autocut Taking A Backup

How to backup the data on your Autocut

Difficulty Very easy

Ouration 1 minute(s)

## Contents

Introduction Step 1 - Press Backup Step 2 - Select Location Step 3 - Click OK Comments

## Introduction

Backing up is vital to ensure your data is safe in case there is a failure of the PC or Hard Disk Drive

#### Step 1 - Press Backup

Through the winSaw software press '[F11] backup'

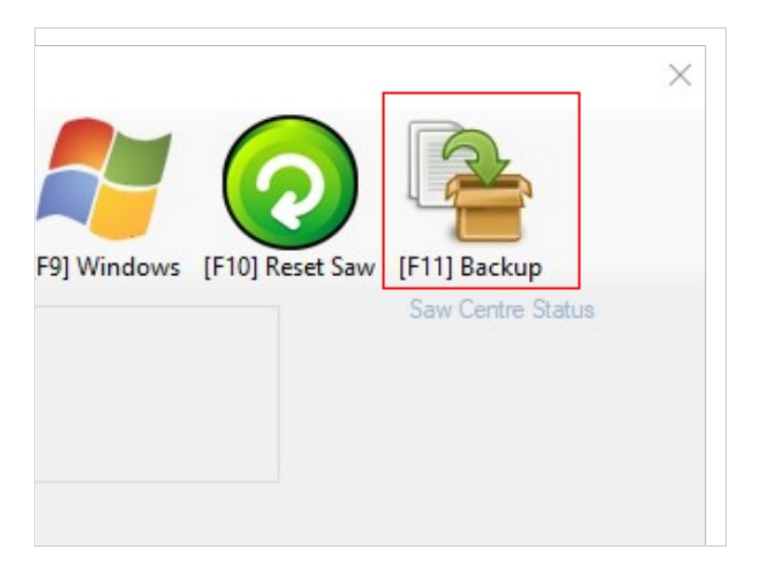

## Step 2 - Select Location

You will now be asked where you want the put the backup. Ideally, this backup should be on a network directory or a USB stick

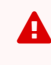

...If you backup to the C:\drive, all data will be lost if there is a hard drive failure

| owser of Folder                                 | ~         |
|-------------------------------------------------|-----------|
| elect the folder where the backup folder will b | e created |
| This PC                                         |           |
| > 3D Objects                                    |           |
| > Desktop                                       |           |
| > 🗄 Documents                                   |           |
| > 🕹 Downloads                                   |           |
| > 🎝 Music                                       |           |
| > Pictures                                      |           |
| > 📕 Videos                                      |           |
| > 🏪 Windows (C:)                                |           |
| > Data (D:)                                     |           |
| > 🛫 data (\\mainserver) (G:)                    |           |
|                                                 |           |
| Maka New Edider                                 | Capital   |
| Make New Loider                                 | Cancer    |